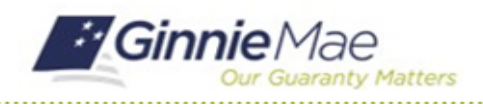

## **Manage Review Participants**

GMC C&M MODULE QUICK REFERENCE CARD

This Quick Reference Card provides an overview of the steps and instructions to manage review participants as a Review Liaison.

## **NAVIGATING TO GMC C&M**

- 1. Navigate to MyGinnieMae (https://my.ginniemae.gov).
- 2. Login with your credentials.

| Ginnie Mae<br>Our Guaranty Matters MyGinnie Mae                                                                                                    |                                                     |
|----------------------------------------------------------------------------------------------------|-----------------------------------------------------|
| Government Security Disclosure                                                                                                    | Initial Authentication                              |
| You are accessing a U.S. Government information system, which includes [1]<br>this computer, [2] this computer network, [3] all computers connected to this<br>network, and [4], or his mest activity and the third the third of the third the third of the third of the the third of the third of the the third of the third of the the third of the third of the third of the third of the third of the the third of the the the the the the the the the the | Please provide your username and 2 ord.<br>Username |
| Unauthorized or improper use of this system may result in disciplinary action,<br>as well as civil and criminal penalties.                                                                                                    | LOGIN                                               |
| By using this information system, you understand and consent to the following:                                                                                                    | LOGIN                                               |
| <ol> <li>You have no reasonable expectation of privacy regarding any<br/>communications or data transiting or stored on the information system. At any<br/>time, the government may to any lawful government purpose monitor,<br/>intercept, search and setse any communication or data transiting or stored<br/>on this information system.</li> </ol>                                                                                                    | Forgot Password®                                    |
| <ol> <li>Any communications or data transiting or stored on this information system<br/>may be disclosed or used for any lawful government purpose.</li> </ol>                                                                                                    |                                                     |
| <ol> <li>Your consent is final and inevacable. You may not rely on any statements<br/>or informal policies purporting to provide you with any expectation of privacy<br/>regarding communications on this yettern, whether or old or written, by your<br/>supervisor or any other official, except HUD or Ginnie Mae's Chief Information<br/>Officer.</li> </ol>                                                                                                    |                                                     |

 Select Ginnie Mae Central under the Applications section on the My Tools dropdown.

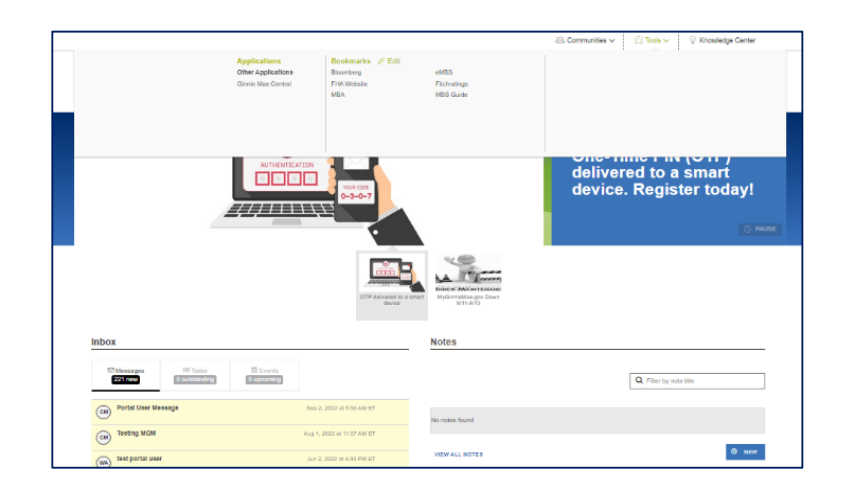

4. Select the C&M module.

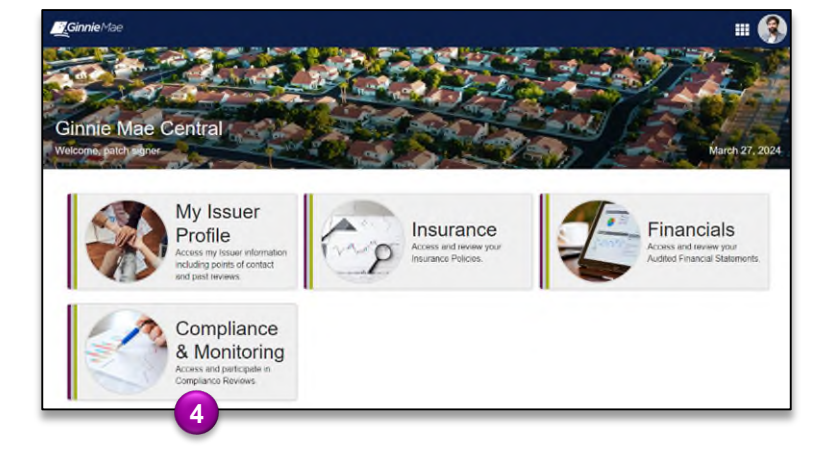

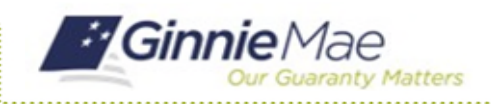

## Manage Review Participants

....

GMC C&M MODULE QUICK REFERENCE CARD

## **Add Review Participants**

1. Select the **Review** Banner or the Review ID link to access the Review Record.

| Ð | SCHEDULED START DATE<br>4/8/2024                                                                                                  | Q | SCOPE TY<br>Expanded | PE                                      |                                    | TEST MON<br>January 20               | NTH<br>324                                                     |                                                                                  | LOCATION<br>Remote                                  |                                                  |          |
|---|----------------------------------------------------------------------------------------------------|---|----------------------|-----------------------------------------|------------------------------------|--------------------------------------|----------------------------------------------------------------|----------------------------------------------------------------------------------|-----------------------------------------------------|--------------------------------------------------|----------|
| - |                                                                                                    |   |                      |                                         |                                    |                                      |                                                                |                                                                                  |                                                     |                                                  | Findir   |
|   |                                                                                                    |   |                      |                                         |                                    |                                      |                                                                |                                                                                  |                                                     |                                                  |          |
| 0 | TASKS (                                                                                                    | 0 |                      |                                         |                                    | Reviews                              | My Compa<br>where my comp                                      | ny Reviews<br>bany is the main is:                                               | uer                                                 |                                                  |          |
| 0 | TASKS                                                                                                    | 0 | ID 1                 | Review Type                             | Scope Type                         | Review Status                        | My Compa<br>where my comp<br>Start Date                        | ny Reviews<br>bany is the main is<br>Test Month                                  | suer<br>Review Lead                                 | Review Liaison                                   | Location |
| 0 | TASKS (<br>There are currently no tasks to display<br>MY ACTIONS                                                                  | 0 | ID 1<br>64           | Review Type<br>Complianco               | Scope Type<br>Expanded             | Review Status                        | My Compa<br>where my com<br>Start Date<br>4/6/2024             | ny Reviews<br>bany is the main iss<br>Test Month<br>January 2024                 | wer<br>Review Lead<br>Helen Reviewer A              | Review Liaison<br>patch basic A                  | Location |
| 0 | TASKS I.<br>There are currently no tasks to display.<br>MY ACTIONS<br>Wiew Company Profile<br>we are manage your company profile. | 0 | ID 1<br>54<br>53     | Review Type<br>Complianco<br>Complianco | Scope Type<br>Expanded<br>Expanded | Review Status<br>In Review<br>Closed | My Compa<br>where my com<br>Start Date<br>4/6/2024<br>4/3/2024 | ny Reviews<br>bany is the main los<br>Test Month<br>January 2024<br>January 2024 | Review Lead<br>Holon Roviewer A<br>Holon Roviewer A | Review Liaison<br>patch basic A<br>patch basic A | Location |

2. On the Review Record, select the **Participants** tab.

3. Select Manage

Participants.

 Review 54 - Patch Mortgage
 MANAGE PARTICIPANT
 3

 Summary
 Review 54 - Patch Mortgage
 Image Participant
 3

 Summary
 Review 54 - Patch Mortgage
 Image Participant
 3

 Summary
 Review 54 - Patch Mortgage
 Image Participant
 1

 Summary
 Review 54 - Patch Mortgage
 Image Participant
 1

 Image Participant
 Image Participant
 Image Participant
 1

 Image Participant
 Image Participant
 Image Participant
 1

 Image Participant
 Image Participant
 Image Participant
 1

 Image Participant
 Image Participant
 Image Participant
 Image Participant
 1

 Image Participant
 Image Participant
 Image Participant
 Image Participant
 Image Participant
 1

 Image Participant
 Image Participant
 Image Participant
 Image Participant
 Image Participant
 Image Participant
 Image Participant
 Image Participant
 Image Participant
 Image Participant
 Image Participant
 Image Participant
 Image Participant
 Image Participant
 Image Participant
 Image Participant
 Image Participant
 Image Participant
 <td

HOME REVIEWS

Ginnie Mae

- 4. Select **Add Participant** to search for a member of your organization to add to the Review.
- 5. Select the **Remove Participant** "**x**" symbol to remove a participant from the Review.
- 6. Once complete, select **Update Participants.**

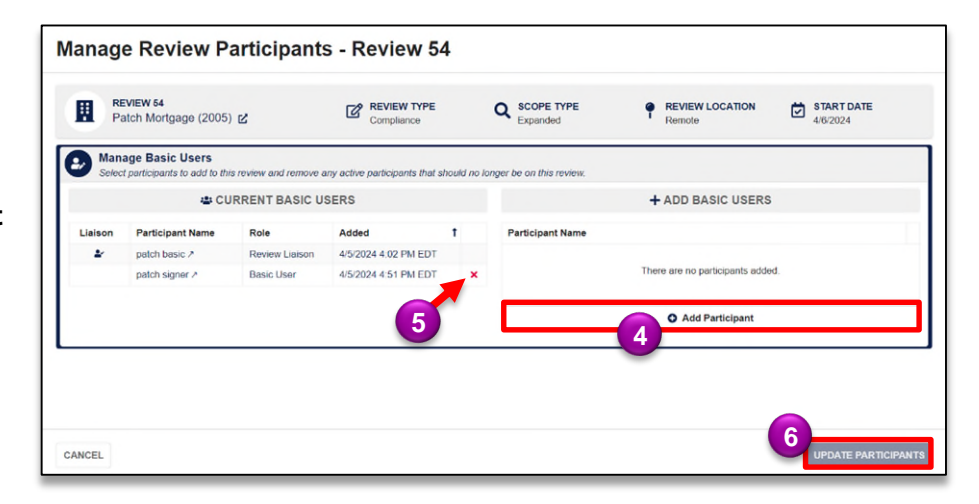